# **Методические рекомендации** по работе с программным комплексом «Автоматизированная распределенная информационная система мониторинга образования»

Сыктывкар 2019

# Оглавление

| Основные понятия                              |
|-----------------------------------------------|
| Рекомендации по использованию ПК «АРИСМО РК»4 |
| Вход в ПК «АРИСМО РК». Авторизация            |
| Форма авторизации5                            |
| Основные элементы ПК «АРИСМО РК»              |
| Верхняя панель                                |
| Меню и панель навигации7                      |
| Меню7                                         |
| Панель навигации                              |
| Область ввода/отображения данных8             |
| Работа с ПК «АРИСМО РК»9                      |
| Формы9                                        |
| Добавление Записей в Форму9                   |
| Типы полей в Записи10                         |
| Отчеты11                                      |
| Параметризованные Отчеты12                    |
| Иные функции13                                |
| Очистить состояние                            |
| Выход13                                       |
| Информационные ссылки14                       |

## Основные понятия

Система – ПК «АРИСМО РК»

**Проект** – выбирается при авторизации в Систему. Проекты содержат определенный перечень форм и отчетов.

Пользователь – авторизованный пользователь Системы.

Форма – набор таблиц и подписанных полей для заполнения.

**Родительская** форма – форма, которая находится в списке форм и содержит под собой одну или несколько форм (дочерних).

Дочерняя форма – форма, которая находится под Родительской формой. Имеет прямую связь с Родительской формой.

Запись – успешное сохранение данных в форме. Формы могут поддерживать несколько записей.

Отчет – форматированный вывод данных, вводимый в формах.

## Рекомендации по использованию ПК «АРИСМО РК»

Перед работой в Системе ознакомьтесь с данным руководством. Обратите внимание на элементы «*Важно!*»

Не рекомендуется работать с Системой в нескольких вкладках браузера! Пользователь может потерять заполняемые данные!

Не рекомендуется одновременное использование логина и пароля разными Пользователями.

Не рекомендуется оставлять Систему активной, после авторизации, на длительное время. В ночное время происходит резервное копирование данных, после чего, работа с Системой на следующий день невозможна! Всегда выходите из Системы после завершения работы!

Для корректной работы используйте только последнюю версию браузера Mozilla Firefox. Иные браузеры не гарантируют стабильную работы Системы!

# Вход в ПК «АРИСМО РК». Авторизация.

Для входа в ПК «АРИСМО РК» (далее – Система), необходимо открыть браузер (рекомендуется Mozilla Firefox) и в адресной строке набрать адрес:

http://wp.ricoko.ru или http://monitoring.komiedu.ru

Также ссылки для перехода в Систему можно найти на сайте ГАУ РК «РИЦОКО», в разделе меню АРИСМО → ПК «АРИСМО РК» (Рис. 1)

| 🖀 О центре       | Новости | Услуги | ОКО | ГИА | Статистика | д арисмо         | 🖂 Обратная связь | ø | Обращения граждан | Q |
|------------------|---------|--------|-----|-----|------------|------------------|------------------|---|-------------------|---|
|                  |         |        |     |     |            | ПК «АРИСМО РК»   |                  |   |                   |   |
|                  |         |        |     |     |            | Документы, регла |                  |   |                   |   |
| – –<br>Рисунок 1 |         |        |     |     |            |                  |                  |   |                   |   |

#### Форма авторизации

При переходе в Систему пользователя отображается форма авторизации в Систему (Рис. 2).

Она содержит следующие поля:

- Поле Проекта. Это выпадающий список, который отвечает за выбор проекта. Например, Учебный год.
- Логин и Пароль служат для ввода ключей доступа, которые были выданы в ГАУ РК «РИЦОКО»

|                     | Авторизация                                                |  |  |  |  |  |  |  |  |
|---------------------|------------------------------------------------------------|--|--|--|--|--|--|--|--|
|                     | Проект:                                                    |  |  |  |  |  |  |  |  |
|                     | Учебный год                                                |  |  |  |  |  |  |  |  |
|                     | Логин:                                                     |  |  |  |  |  |  |  |  |
|                     | Пароль:                                                    |  |  |  |  |  |  |  |  |
|                     | Риод                                                       |  |  |  |  |  |  |  |  |
|                     | ыход                                                       |  |  |  |  |  |  |  |  |
|                     |                                                            |  |  |  |  |  |  |  |  |
|                     |                                                            |  |  |  |  |  |  |  |  |
|                     | Внимание                                                   |  |  |  |  |  |  |  |  |
| С январ             | я 2019 года сбор сведений по оплате труда в ПК "АРИСМО РК" |  |  |  |  |  |  |  |  |
| прекра              | прекращается.                                              |  |  |  |  |  |  |  |  |
| По всем             | и вопросам обращаться:                                     |  |  |  |  |  |  |  |  |
| е-тап:<br>тел.: 8-2 | апыно-тколсоко.ru<br>212-400-257 (доб.102)                 |  |  |  |  |  |  |  |  |
|                     |                                                            |  |  |  |  |  |  |  |  |

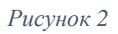

Под формой авторизации находится карточка, в которой отображены контактные данные и актуальные объявления, касающиеся работы Системы.

При возникновении затруднения авторизации в Системе, обратитесь по контактным данным, указанным под формой авторизации.

## Основные элементы ПК «АРИСМО РК»

После успешной авторизации пользователь попадает в выбор прикладного модуля (далее - ПМ).

После выбора ПМ Пользователь будет перенаправлен в рабочую область Системы (Рис. 3). Система условно делится на три части:

- Верхняя панель
- Меню и панель навигации
- Область ввода/отображения данных

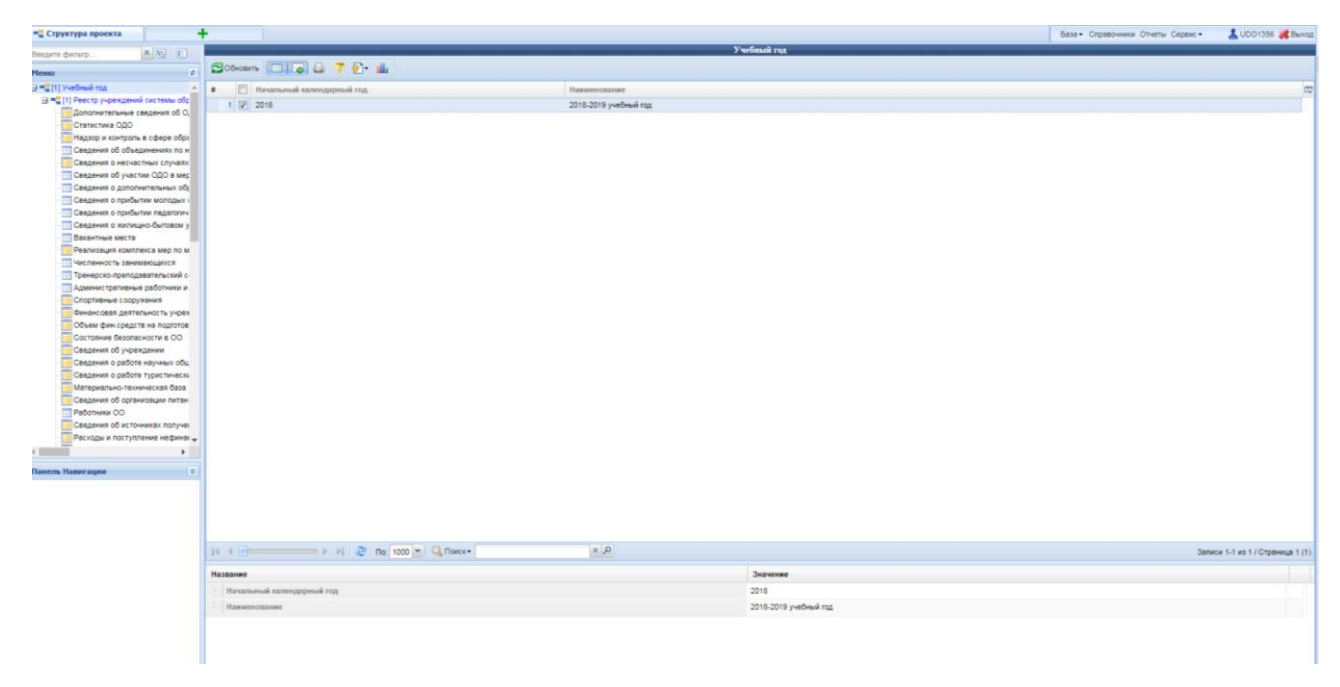

Рисунок 3

## Верхняя панель

Верхняя панель статичная, не изменяется при работе с Системой (Рис. 4). Служит для отображения открытых вкладок системы и размещения основных функциональных кнопок.

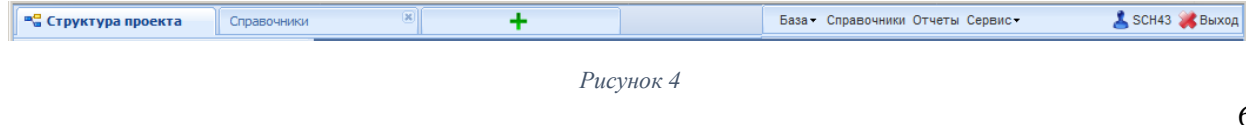

В правой части располагаются основные функциональные кнопки:

- База с возможностью импортировать из CSV файла
- Справочники. Раздел открывается в отдельной вкладке и отображает все актуальные справочники Системы
- Отчеты. Раздел, который позволяет просмотреть и экспортировать отчеты из Системы (см. раздел Отчеты)
- Сервис. Содержит в себе две функциональные возможности:
  - Очистить состояние. При возникновении проблем с работоспособностью системы и при необходимости очищает временные записи на сервере
  - Сменить пользователя. Открывается форма для авторизации под другим Пользователем в этом же ПМ
- 🕹 SCH43 Кнопка Информация о Пользователе. Содержит информацию об авторизованном Пользователе
- 🗱 Выход Кнопка Выход

## Меню и панель навигации

#### Меню

Меню содержит список форм/отчетов в Проекте (Рис. 5). Выбрав нужный пункт, форма отобразится в Области ввода/отображения данных.

| 📲 Структура проекта          | Справочники   |  |  |  |  |  |  |  |
|------------------------------|---------------|--|--|--|--|--|--|--|
| Введите фильтр               | × 🗄 🗉         |  |  |  |  |  |  |  |
| Меню                         | ¢             |  |  |  |  |  |  |  |
| 🚊 📲 [1] Учебный год          | <b>_</b>      |  |  |  |  |  |  |  |
| 🚊 📲 Реестр учреждений сі     | истемы образ  |  |  |  |  |  |  |  |
| дополнительные с             | ведения об О  |  |  |  |  |  |  |  |
| Материально-техн             | ическая база  |  |  |  |  |  |  |  |
| 🚍 📲 Классы                   |               |  |  |  |  |  |  |  |
| - 📰 Организация УВ           | in 🔰          |  |  |  |  |  |  |  |
| е Обучающиеся ОО             |               |  |  |  |  |  |  |  |
| Сведения об изучении учебных |               |  |  |  |  |  |  |  |
| - 📰 Дополнительные с         | ведения об ој |  |  |  |  |  |  |  |
| - 📰 Прогноз участия в        | ЕГЭ, ОГЭ и ГІ |  |  |  |  |  |  |  |
| 📲 Надзор и контроль          | в сфере обра  |  |  |  |  |  |  |  |
| 🚊 📲 Организационная, і       | кадровая и ан |  |  |  |  |  |  |  |
| Обеспеченност                | ь педагогичес |  |  |  |  |  |  |  |
| Вакантные места              |               |  |  |  |  |  |  |  |
| 📲 Контроль правона           | рушений       |  |  |  |  |  |  |  |
| — Реализация образо          | вательных пр  |  |  |  |  |  |  |  |
| := Сведения об участ         | ии ОО в разл  |  |  |  |  |  |  |  |
| Реализация компле            | KCS MED TO M  |  |  |  |  |  |  |  |

Рисунок 5

Также меню содержит поле для поиска (фильтр). Позволяет найти форму/отчет по ключевому слову или по полному названию.

В строке с полем для поиска расположены две функциональные кнопки:

- Развернуть все. Разворачивает весь список форм/отчетов
- Свернуть все. Сворачивает весь список форм/отчетов

#### Панель навигации

Панель навигации располагается под Меню (Рис. 6). Позволяет совершать быстрый переход между родительскими формами

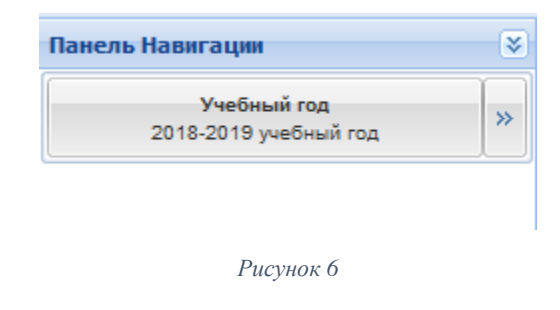

## Область ввода/отображения данных

Основная функция данной области - отобразить поля ввода формы или отобразить отчет при выборе из Меню (Рис. 7).

| введите фильтр                                                                                                    |                                               | · · · · · · · · · · · · · · · · · · ·                                                                                                    | 1 1 |
|----------------------------------------------------------------------------------------------------|-----------------------------------------------|----------------------------------------------------------------------------------------------------|-----|
| Меню                                                                                                    | Название                                      | Значение                                                                                                    |     |
| 🖮 📲 [1] Учебный год 📃 🔺                                                                                                    | Субъект РФ                                    | Республика Коми                                                                                                    | 🕜 🌰 |
| 🖃 📲 [1] Реестр учреждений системы обр                                                                                                    | Номер ОУ                                      |                                                                                                    |     |
| [1] Дополнительные сведения об                                                                                                    | Код ОУ                                        |                                                                                                    |     |
| [1] Материально-техническая ба                                                                                                    | Наименование ОУ                               |                                                                                                    |     |
| Ц Рад [11] Классы                                                                                                    |                                               | «Ĉ <sub>r -m</sub>                                                                                                    |     |
| [1] Обучающиеся ОО                                                                                                    | Сокращенное наименование ОУ                   | No. The second second sec |     |
| Сведения об изучении учебных і                                                                                                    | тип ОУ                                        | Общеобразовательные учреждения                                                                                                    |     |
| [1] Дополнительные сведения об     [1] Прогноз участия в ЕГЭ, ОГЭ (                                                                                                    | Вид ОУ                                        | средняя общеобразовательная школа                                                                                                    | -   |
| [1] Надзор и контроль в сфере о                                                                                                    | Организационно-правовая форма                 | Муниципальное общеобразовательное учреждение                                                                                                    | -   |
| Портанизационная, кадровая и<br>Портанизационная, кадровая и<br>Портанизационная и<br>Портанизационная и<br>Портанизационна<br>Портанизационна<br>Портанизаци<br>Портанизационна<br>Портанизационна<br>Портанизаци | Правовой статус                               | Бюджетное учреждение                                                                                                    | -   |
|                                                                                                    | Орган управления образованием                 | Управление образования муниципального района «Прилузский»                                                                                                    | -   |
| [1] Контроль правонарушений [2] Реализация образовательных присти правонализация образовательных присти присти правонализация на правонализация на правонализ                                                                                                    | ··· Министерство (ведомство)                  | Министерство образования, науки и молодежной политики<br>Республики Коми                                                                                                    | -   |
| Сведения об участии ОО в разли                                                                                                    | - ATE                                         | P                                                                                                    | -   |
| Реализация комплекса мер по м<br>[1] Сведения о несчастных случа                                                                                                    | Юридический адрес                             |                                                                                                    |     |
| Сведения об организации питан                                                                                                    | Почтовый индекс юридического адреса           | 3                                                                                                    |     |
| <ul> <li>Сведения о пришкольных интері</li> <li>[1] Сведения о прибытии молода</li> </ul>                                                                                                    | Юридический адрес образовательного учреждения | ······································                                                                                                    |     |
| [1] Сведения о прибытии педаго                                                                                                    | на Фактический адрес                          |                                                                                                    |     |
| <ul> <li>Сведения о жилищно-овтово</li> <li>Кружковая работа обучающихся</li> </ul>                                                                                                    | · Тип населенного пункта                      | Сельский тип населением < 10 тыс. человек                                                                                                    | -   |
| Внеурочная деятельность                                                                                                    | Наименование населенного пункта               |                                                                                                    |     |
| Объем фин.средств на подготов<br>Состояние безопасности в ОО                                                                                                    | Почтовый индекс фактического адреса           | 277 ·                                                                                                    |     |
|                                                                                                    | Фактический адрес образовательного учреждения | Television and the second second                                                                                                    |     |
| III III Информатизация образовани                                                                                                    |                                               |                                                                                                    |     |

Рисунок 7

При выборе формы данная область будет разделена на два основных столбца:

- Название. Содержит название показателя
- Значение. Поле, которое необходимо заполнить в соответствии с Названием показателя в строке. Данное поле может быть представлено как строка для заполнения, так и выпадающим списком

Область изменения/отображения данных при выборе формы может содержать в себе список содержащихся Записей с рабочей панелью. Располагается данный список в верхней части данной области (Рис. 8).

🖨 Добавить 💭 Удалить 🦃 Применить 🌖 Отменить 🚍 Обновить 🔲 🍺 🎼 🔒 🍸 🏠 💼 Буква (А, Б, В, ...) Параллель Отметка класса Вид заболевания (для ... 🖽 1 🔽 11 Класс с углубленным изуче 2 📃 10 A Класс с углубленным изуче 3 📃 11 Б Класс с углубленным изуче 4 🗐 9 А Класс с углубленным изуче 5 🔲 8 Класс с углубленным изуче 14 4 🕕 🗆 🕨 🕒 🛛 😂 | По: 100 🔽 | 🔾 Поиск-× 🔎 Записи 1-5 из 5 / Страница 1 (1) Название Значение 11 Параллель Буква (А, Б, В, ...) А Отметка класса Класс с углубленным изучением отдельных предметов Реализация БУП-2004 1 Рисчнок 8

Методические рекомендации по работе с ПК «АРИСМО РК»

Рабочая панель отвечает за добавление, удаление записей в Форме (Рис. 9). Также содержит ряд дополнительных функций, помогающих при отображении записей.

| 🖨 Добавить 😂 Удалить 🧼 Применить 🌖 Отменить 🔁 Обновить | 2 | - | T | • |  |
|--------------------------------------------------------|---|---|---|---|--|
| Рисунок 9                                              |   |   |   |   |  |

Внизу данной области, при работе с Формами, находится вспомогательная панель, которая отвечает за Сохранение, Отмену, Очистку и Обновление данных, заполненных в Форме (Рис. 10).

| 📕 Сохранить | <b>О</b> тменить | 🏷 Очистить | <b>С</b> бновить |  |  |  |  |  |
|-------------|------------------|------------|------------------|--|--|--|--|--|
| Рисунок 10  |                  |            |                  |  |  |  |  |  |

## Работа с ПК «АРИСМО РК»

#### Формы

Для ввода первичной информации в Меню необходимо выбрать форму «Реестр учреждений системы образования». В области ввода/отображения данных следует заполнить все поля данной формы.

## Добавление Записей в Форму

Для создания Записи в Форме следует перейти в необходимую Форму из Меню. Для добавления Записи необходимо нажать кнопку «Добавить» из рабочей панели (Рис. 9).

Для изменения значения показателя необходимо нажать левой кнопкой мыши (далее - ЛКМ) на соответствующее значение показателя в столбце Значение (см. раздел <u>Область ввода/отображения данных</u>). После изменения значения формы необходимо сохранить данные, для этого следует воспользоваться вспомогательной панелью, расположенной внизу Области ввода/отображения данных (Рис. 10).

Измененное поле будет иметь отметку – красный треугольник, расположенный в левом верхнем углу измененного поля.

Для очистки поля необходимо воспользоваться кнопкой Очистить. Для отмены изменений – Отменить.

Для предотвращения потери данных после их добавления/изменения, в связи с **Важно!** перебоями связи в сети «Интернет», электроснабжения, следует чаще использовать кнопку «**Сохранить**»!

При сохранении данных Система может отобразить Ошибки, связанные с нарушением правил заполнения полей (Рис. 11). Необходимо исправить указанные замечания и сохранить данные в Форме снова.

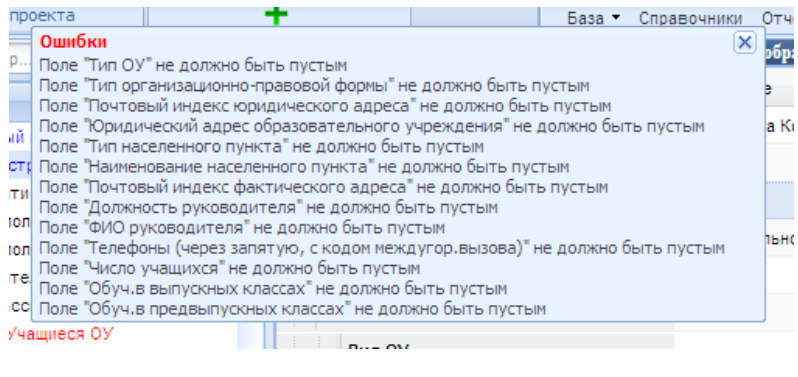

Рисунок 11

**Важно!** При отображении окна с Ошибками данные **НЕ** сохраняются частично! Необходимо исправить все ошибки с заново сохранить данные в форме!

Для удаления записи необходимо выбрать удаляемую запись и на рабочей панели нажать кнопку «Удалить».

## Типы полей в Записи

При заполнении полей в Записи Пользователь может встретить следующие Типы полей:

- Строка. В данную строку необходимо вводить Текстовые данные.
- Текстовое поле. Поле, которое содержит большой текст.
- Числа. Строки с числами имеют два подтипа:
  - Целочисленное число. Используется при заполнении количественных значений
  - Число с плавающей точкой. Используется при заполнении финансовых показателей, площадей и т.д. Разделителем между целой и дробной частями служит запятая.
- Дата. Поле должно содержать дату, формата дд.мм.ггггг. Для помощи при вводе даты в Системе предусмотрен календарь. Для его отображения необходимо нажать ЛКМ в правую часть поля (Рис. 12).
- Список. Поле, представленное в виде выпадающего списка, где необходимо выбрать одно из предоставленных значений (Рис. 13).

- Чек-бокс. Поле, предоставленное в виде галочки (Рис. 14). Если данный показатель отвечает на вопрос «Да», ставится отметка, если «Нет», галочка должна быть убрана.
- Файл. Поле для прикрепления файлов к Записи. Необходимо выбрать нужный файл на компьютере Пользователя.
- Справочник. Поле с иконкой 🥙. Открывает окно для выбора параметра из справочника

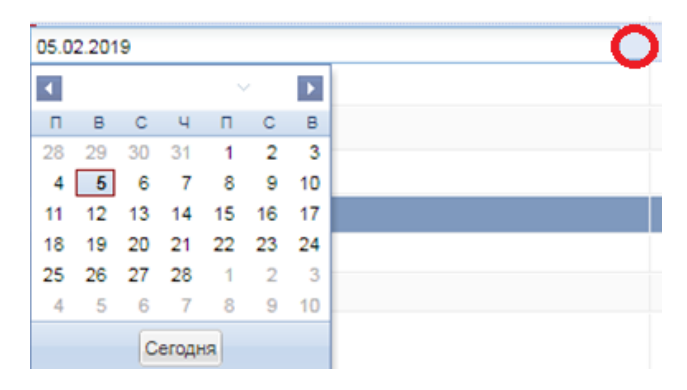

Рисунок 12

| Пасс с уптуоленным изучением отдельных предметов  |  |
|---------------------------------------------------|--|
| Обычный класс                                     |  |
| Класс с углубленным изучением отдельных предметов |  |
| Класс компенсирующего вида                        |  |
| Коррекционный класс                               |  |
| Профильный класс                                  |  |
| Предпрофильный класс                              |  |
| 30                                                |  |
| УКП                                               |  |
| Кадетский класс                                   |  |
|                                                   |  |

Рисунок 13

| Реализация БУП-2004                     | <b>V</b>   |
|-----------------------------------------|------------|
| Реализация ФГОС                         |            |
| Осуществление предпрофильной подготовки | Реализация |
| Осуществление профильного обучения      |            |
|                                         |            |

Рисунок 14

## Отчеты

В раздел Отчеты можно перейти из Верхней панели (см. раздел <u>Верхняя панель</u>), нажав на соответствующий пункт.

В данном разделе панель Меню имеет название Выберите отчет, но функционал остается прежним:

- Наличие строки поиска по отчетам (фильтр)
- Кнопка «Раскрыть» список Отчетов
- Кнопка «Свернуть» список Отчетов

Важно! Панели Навигации в разделе Отчеты нет!

Чтобы просмотреть необходимый отчет, следует выбрать его в разделе Выберите отчет либо следует воспользоваться полем поиска (фильтр), набрав в нем часть названия отчета либо все название.

Выбранный отчет отобразится в области ввода/отображения данных. Область содержит панель (Рис. 15), с помощью которой осуществляется навигация по Отчету, функция печати, функция экспорта в Excel таблицы и функция пересчета показателей.

| 14         | 4 | Страница | 1 | из 1 |  | $\mathbb{M}_{\mathbb{C}}$ | æ | 🕒 Печать | Экспорт - | Пересчитать |  |
|------------|---|----------|---|------|--|---------------------------|---|----------|-----------|-------------|--|
| Рисунок 15 |   |          |   |      |  |                           |   |          |           |             |  |

#### Параметризованные Отчеты

В Системе имеются Отчеты, которые поддерживают Параметры, на основе которых строится Отчет. При переходе в такой Отчет в области ввода/отображения данных отобразится раздел с Параметрами Отчета (Рис. 16).

| Параметры отчета                                             |              |  |  |  |  |  |  |  |
|--------------------------------------------------------------|--------------|--|--|--|--|--|--|--|
| Отчетные периоды                                             |              |  |  |  |  |  |  |  |
| Название                                                     | Значение     |  |  |  |  |  |  |  |
| Отчетный период                                              | На 01 января |  |  |  |  |  |  |  |
|                                                              |              |  |  |  |  |  |  |  |
|                                                              |              |  |  |  |  |  |  |  |
|                                                              |              |  |  |  |  |  |  |  |
| 🗐 Сохранить 🥯 Отменить 🏷 Очистить 🚰 Обновить                 |              |  |  |  |  |  |  |  |
| 🛿 🔍   Страница из 1   🕨 🕅   😂 🖨 Печать Экспорт - Пересчитать |              |  |  |  |  |  |  |  |
| Укажите требуемые параметры и нажмите кнопку "Пере           | считать"     |  |  |  |  |  |  |  |

Рисунок 16

Чтобы построить Отчет с параметром, необходимо выбрать соответствующее значение параметра из предложенного перечня. Поле с выбранным значением пометится красным треугольником, в верхнем левом углу <sup>На 01 октября</sup>. Далее следует нажать кнопку «Сохранить», чтобы сохранился выбранный Параметр.

**Важно!** Без сохранения выбранного параметра при перестроении будет применен последний сохраненный либо установленный по умолчанию.

После сохранения выбранного параметра необходимо нажать кнопку «Пересчитать» для формирования отчета с выбранным Параметром. Функциональность навигации по Отчету, печати и экспорту сохраняется в параметризованном отчете.

## Иные функции

В Системе предусмотрены иные функции, которые помогают при работе.

#### Очистить состояние

При возникновении проблем, связанных с добавлением записи, изменением поля, следует в Верхней панели (см. раздел <u>Верхняя панель</u>) перейти в пункт Сервис → Очистить состояние

*Важно!* При выполнении данной операции *ВСЕ* несохраненные данные будут удалены!

## Выход

По завершении работы необходимо выйти из системы. Кнопка выхода расположена в Верхней панели (см. раздел <u>Верхняя панель</u>).

**Важно!** При выходе из Системы **ВСЕ** несохраненные данные будут удалены!

## Информационные ссылки

## Альтернативная ссылка на ПК «АРИСМО РК»

Ссылки на сайт ГАУ РК «РИЦОКО» по Проектам:

- Учебный год
- Календарный год
- Библиотека